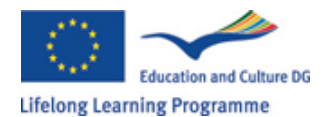

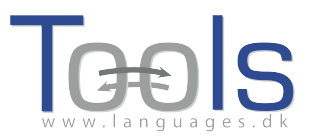

# Vadovas kaip dirbti Clilstore sistemoje

#### Pirmieji žingsniai kaip kurti pratimus

Tai detalus vadovas mokantis, kaip internete sukurti pratimą, sudarytą iš video ir teksto, kuriame visi žodžiai yra susieti su įvairiais internetiniais žodynais. Demonstracinis pratimas yra tinklapyje adresu: <u>http://multidict.net/cs/780</u>

| Clilstore Unit info                                                                                                    | Multidict navigation frame Help About @                                                                                                    |
|----------------------------------------------------------------------------------------------------|----------------------------------------------------------------------------------------------------|
| Scott Fraser: Why eyewitnesses get it wrong                                                                                                    | array         Co           From         ↔ To         Dictionary (%)           English (en)         ‡)         Dansk (da)         ‡)           enm         rb) m sv n l en         ∰ (%) ▲ \$\$         D (∰ (%) ↓ |
| TED Ideas worth spreading                                                                                                    | array<br>en > da (domain: Any domain, type of search: All)                                                                                                    |
| SCOTT FRASER<br>(click to play)                                                                                                    | Information technology and data processing [COM] EN array DA seat matrice Information technology and data processing [COM]                                                                                        |
| The murder happened a little over 21 years ago, January the 18th, 1991, in a small bedroom community of Lynwood, California, just a few miles southeast of Los Angeles. A father came out of his house to tell his teenage son and his five friends that it was time for them to stop horsing around on the front lawn and on the sidewalk, to get home, finish their schoolwork, and prepare themselves for bed. And as the father was administering these instructions, a car drove by, slowly, and just after it passed the father and the teenagers, a                                                                    | EN array array DA tabel seet Documentation, Information technology and data processing [COM]                                                                                                    |
| hand went out from the front passenger window, and "Bam, Bam!" killing the father. And the car sped off.<br>The police, investigating officers, were amazingly efficient. They considered all the usual culprits, and in less<br>than 24 hours, they had selected their suspect: Francisco Carrillo, a 17-year-old kid who lived about two or<br>three blocks away from where the shooting occurred. They found photos of him. They prepared a photo array,<br>and the day after the shooting, they showed it to one of the teenagers, and he said, "That's the picture. That's the<br>shooter I saw that killed the father." | EN array<br>DA klassifikatorisk række<br>Information technology and data processing [COM]<br>EN array<br>DA datababel                                                                                             |
| That was all a preliminary hearing judge had to listen to, to bind Mr. Carrillo over to stand trial for a first degree murder. In the investigation that followed before the actual trial, each of the other five teenagers was shown photographs, the same photo array. The picture that we best can determine was probably the one that they were shown in the photo array is in your bottom left hand corner of these mug shots. The reason we're not sure absolutely is because of the nature of evidence preservation in our judicial system, but that's another whole TEDx talk for later. (Laughter)                   | Documentation (COM)<br>EN array<br>DA geled<br>array<br>Y                                                                                                    |

1iliustracija. Pratimas 780 po to kai spustelėjote žodį "array".

Eikite į <u>http://multidict.net/clilstor</u> ir paspauskite mygtuką "Registruotis" (Register). Turite pasirinkti vartotojo vardą, slaptažodį, o taip pat įrašyti savo vardą, pavardę, ir el. pašto adresą.

#### Clilstore - Teaching units for Content and Language Integrated Learning

Login or register if you wish to create and edit pages.

| Include test units  |      | include      | optional columns                            |                       |
|---------------------|------|--------------|---------------------------------------------|-----------------------|
| id Owner            | Lang | Level        | Title                                       | Text or Summary       |
|                     |      | min.<br>max. | contains                                    | contains Filter Reset |
| 780 fred            | en   | C1           | Scott Fraser: Why eyewitnesses get it wrong |                       |
| 779 celeb           | en   | C1           | How the Americans see the British           |                       |
| 778 fred            | da   | A2           | Lærlingevittigheder                         |                       |
| 777 fred            | da   | A1           | Cykeltyveriet                               |                       |
| 775 GuthanNanEilean | gd   | B2           | Dhan Chamara: Gòrdan Wells                  |                       |
| 774 GuthanNanEilean | gd   | B2           | Dhan Chamara: Tormod MacGill-Eain           |                       |

2 iliustracija. Clilstore pradinis puslapis

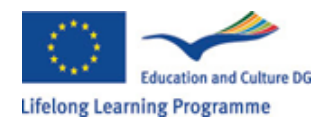

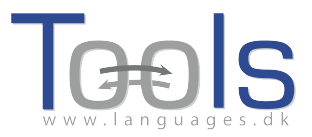

| Include test units by other authors       Include optional columns         id Owner       Lang Level       Title         min.       contains         780 fred       en       C1       X       ✓ Scott Fraser: Why eyewitnesses get it wrong         779 celeb       en       C1       How the Americans see the British         778 fred       da       A2       X       ✓ Lærlingevittigheder         777 fred       da       A1       X       ✓ Cykeltyveriet | Logged in as <b>fred</b> | logout 🔊         | My units    | Create a unit                               |
|----------------------------------------------------------------------------------------------------|--------------------------|------------------|-------------|---------------------------------------------|
| id Owner     Lang Level     Title       min.     min.     contains       max.     max.     contains       780 fred     en     C1     & & Scott Fraser: Why eyewitnesses get it wrong       779 celeb     en     C1     How the Americans see the British       778 fred     da     A2     & & Lærlingevittigheder       777 fred     da     A1     & & Ctyletyveriet                                                                                            | 📃 Include test ur        | nits by other au | thors       | Include optional columns                    |
| min.       contains         max.       max.         780 fred       en       C1       X & Scott Fraser: Why eyewitnesses get it wrong         779 celeb       en       C1       How the Americans see the British         778 fred       da       A2       X & Lærlingevittigheder         777 fred       da       A1       X & Cykeltyveriet                                                                                                    | id Owner                 | Lang Le          | vel         | Title                                       |
| 780 fred     en     C1     X     Scott Fraser: Why eyewitnesses get it wrong       779 celeb     en     C1     How the Americans see the British       778 fred     da     A2     X     Lærlingevittigheder       777 fred     da     A1     X     Cykeltyveriet                                                                                                    |                          | m                | iin.<br>ax. | contains                                    |
| 779 celeb     en     C1     How the Americans see the British       778 fred     da     A2     ¥ & Lærlingevittigheder       777 fred     da     A1     ¥ & Cykeltyveriet                                                                                                    | 780 fred                 | en C             | C1 ຶ 🖉      | Scott Fraser: Why eyewitnesses get it wrong |
| 778 fred     da     A2     ¥     ✓     Lærlingevittigheder       777 fred     da     A1     ¥     ✓     Cykeltyveriet                                                                                                    | 779 celeb                | en C             | 21          | How the Americans see the British           |
| 777 fred da A1 🛎 🖉 Cykeltyveriet                                                                                                    | 778 fred                 | da A             | 12 渊 🦉      | Lærlingevittigheder                         |
|                                                                                                    | 777 fred                 | da A             | A1 🛎 🦉      | Cykeltyveriet                               |

3 iliustracija. *Clilstore pagrindinis puslapis* 

Kai būsite prisijungęs, galėsite kurti naujus pratimus arba redaguoti esamus (taip pat galima ištrinti X savo sukurtus pratimus). Dabar jau galite paspausti mygtuką "Sukurti pratimą"(Create a unit).

| New Clilstore page                                                                                                    |
|----------------------------------------------------------------------------------------------------|
| Title                                                                                                    |
|                                                                                                    |
| Embed code for video or picture (if any) Float                                                                                                    |
| Tot - Either skipted with Nack liner between excerned in the langer in breaks at ends of lines). Os else estimativis in biral                                                                  |
| Text Entries plantes, who users mers detrived perspective perspective mer uncess at errors or mess, or ease entries in man.<br>The text for the students to read (uninum length to characters) |
|                                                                                                    |
|                                                                                                    |
|                                                                                                    |
|                                                                                                    |
|                                                                                                    |
|                                                                                                    |
|                                                                                                    |
|                                                                                                    |
|                                                                                                    |
|                                                                                                    |
|                                                                                                    |
|                                                                                                    |
|                                                                                                    |
| r Link buttons                                                                                                    |
| Button text WL Link (url or clistore page number)                                                                                                    |
|                                                                                                    |
|                                                                                                    |
|                                                                                                    |
|                                                                                                    |
| nguage code                                                                                                    |
|                                                                                                    |
| Immary: (1000 character maximum)                                                                                                    |
|                                                                                                    |

Tick if this is still just a test unit, not a production unit

Owner: fred 🛛 I am the author of the text and material / or I have permission to use the text and material

Publish

4 iliustracija. Pratimo su vaizdo medžiaga ir tekstu kūrimas Clilstore puslapyje

Puslapis "Sukurti pratimą" (Create a unit) turi keletą laukelių ir galimybių. Šiame apraše apžvelgiame juos iš viršaus į apačią:

- Antraštė: Parašykite tinkamą naujojo pratimo pavadinimą.
- Įrašykite kodą (Embeded code) > "Float": Pasirinkite būdą, kaip bus matomas vaizdo/audio medžiagos ar nuotraukos tekstas (ar po tekstu, ar šalia).

TOOLS 517543-LLP-2011-DK-KA2-KA2MP

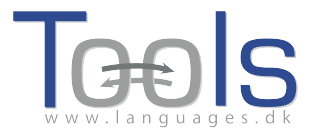

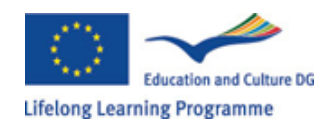

 Įkelkite kodą: norint talpinti vaizdo/garso medžiagą ar nuotrauką iš tinklapių Youtube.com, TED.COM, Vimeo.com, Flickr.com ir t.t. jums reikia surasti užrašą "Dalintis ir įterpti" (Share and Embed), tada nukopijuokite ir įklijuokite visą įdėjimo kodą (kuris susideda iš HTML kodo) į laukelį "Įterpti kodą vaizdo medžiagai ar paveikslui" (Embed code for video or picture). Žr pavyzdį iš TED.COM žemiau:

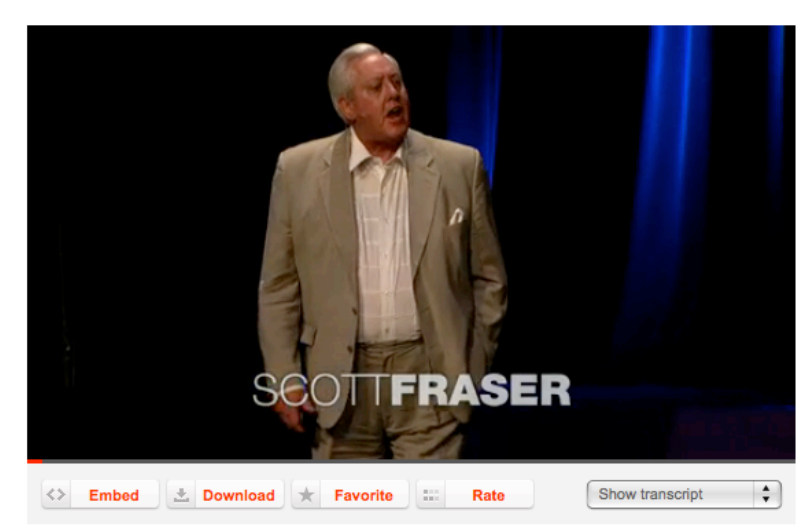

5 iliustracija. Video iš TED.COM paspaudus mygtukus "Įterpti" (Embed) ir "Rodyti stenogramą" (Show transcript).

|          | Share this talk                        |                                                               | 0            |
|----------|----------------------------------------|---------------------------------------------------------------|--------------|
|          | You can share this your blog or web pa | video by copying this HTML to your clipboard and pasti<br>ge: | ng into      |
|          | Embed this video                       | <object height="374" width="526"></object>                    | Сору         |
|          | Wordpress.com                          | [ted id=1560 lang=en]                                         | Сору         |
|          | Link to this talk                      | http://www.ted.com/talks/view/lang/en//id/1560                | Сору         |
|          | Enable subtitles                       | English                                                       |              |
|          |                                        |                                                               |              |
| ► 1 lang | guage [Off] 🛛 🔻                        | Share 🗐 🕀 OC                                                  | ):24   20:51 |

6 iliustracija. Nukopijuokite kodą paspaudę mygtuką "Įterpti"(Embed)

- Tekstas: Atkreipkite dėmesį, kad turi būti tuščia eilutė tarp kiekvienos pastraipos, kad būtų užtikrintas gražus galutinio rezultato išdėstymas.
   \* Atkreipkite dėmesį į žymėjimo langelį, esantį žalios spalvos instrukcijos viduryje, jei tai yra dainos tekstas, tada spustelėjimas čia užtikrins, kad eilutės būtų išdėstytos taip, kad strofos būtų rodomos teisingai.
- Tekstas: Yra keletas svetainių, kurios siūlo vaizdo medžiagą ir stenogramas, pvz. <u>http://www.languages.dk/digital</u>, kur vaizdo medžiaga yra keliomis

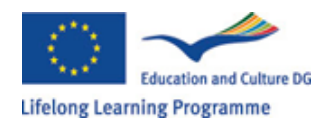

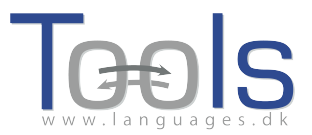

kalbomis. Šiame pavyzdyje mes naudosime video iš TED.COM (Http://www.ted.com/talks/scott\_fraser\_the\_problem\_with\_eyewitness\_tes timony.html), tiesiog spustelėkite mygtuką "Rodyti stenogramą" (Show transcript), pasirinkite "Anglų kalba"(English), tada nukopijuokite visą tekstą ir įklijuokite jį Clilstore.

 Nuorodų mygtukai: Čia galima kurti mygtukus, kurie susieti su kitais tinklalapiais ir pratimais. Parašykite trumpą pavadinimą žaliame laukelyje "Mygtuko tekstas" (Button text) ir įrašykite visą interneto adresą laukelyje "Nuoroda" (Link) (rekomenduojama kopijuoti ir įklijuoti adresus, kad nebūtų rašybos klaidų).

Atkreipkite dėmesį, kad yra žymėjimo langelis "WL", jei pažymite šį langelį, tada puslapis, į kurį įeinate, bus tvarkomas taip, kad visi žodžiai bus susiję su internetiniais žodynais (Atkreipkite dėmesį, kad kai kuriuose interneto puslapiuose yra klaidų, todėl jie nedirba su WL funkcija).

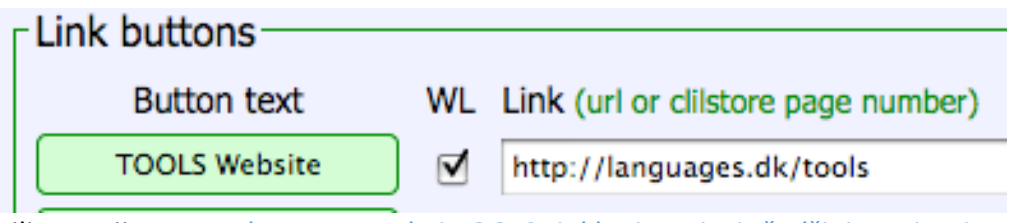

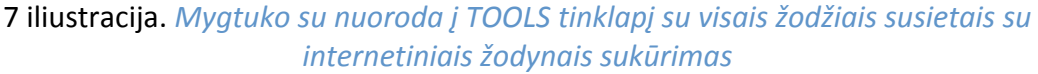

- Kalbos kodas: Atminkite, kad reikia naudoti tarptautines santrumpas teksto kalbai, pvz. EN anglų kalbai. Tai reikalinga Clilstore siekiant rasti tinkamus žodynus (jei nesate tikri koks kalbos kodas, galite jį lengvai patikrinti tinklapyje <u>http://multidict.net/multidict/</u> ir pasirinkdami išskleidžiamajame meniu, esantį "Nuo"(from) laukelyje
- Mokinio lygis: Nustatykite kokio lygio reikia mokiniui, kad jis gautų kuo daugiau naudos iš pratimo. Šie lygiai remiasi Bendrąja Europos kalbų sistema (<u>http://www.coe.int/t/dg4/linguistic/cadre\_en.asp</u>)
- Santrauka: Parašykite trumpą ir įdomią turinio santrauką. Šį tekstą ras paieškos sistemos, pvz. Google.
- Pažymėkite, jei tai tik bandomasis pratimas: Prašome tik pažymėti šį langelį, jei pratimas yra nebaigtas arba yra tik eksperimentas, ir tuo atveju, atminkite, kad jį vėliau reikia ištrinti.
- Savininkas: Pažymėkite šį langelį, jei jūs turite teisę / leidimą naudoti tekstus ir vaizdo medžiagą ir t.t.
- Publikuoti: Spustelėkite ir pasidalinkite su kolegomis visame pasaulyje ©

Štai ir viskas: Jūsų pratimui buvo suteiktas numeris, pvz. 780. Tai reiškia, kad internetinis jūsų pratimo adresas yra <u>http://multidict.net/cs/780</u> (tiesiog pakeisti 780 savo pratimo numeriu).

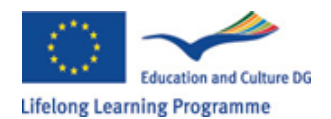

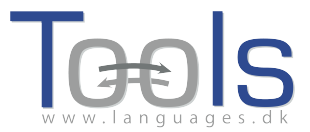

### Tolimesni žingsniai

Po to, kai pratimas buvo sukurtas, galima jį redaguoti ir, pvz. įdėti nuorodas į kitus tinklalapius ar nemokamus pratimus, naudojant "Nuorodų mygtukus"(Link Buttons) ir įklijuojant į nuorodą.

| Edit Clistore page 780                                                                                                    |
|----------------------------------------------------------------------------------------------------|
| Title                                                                                                    |
| Scott Fraser: Why eyewitnesses get it wrong                                                                                                    |
| Embed code for video or picture (if any) Float Scroll test                                                                                                    |
| <pre><bic><bic><bic><bic><bic><bic><bic><bic< td=""></bic<></bic></bic></bic></bic></bic></bic></bic></pre>                                                                                                    |
| Text This is html - Remember to put round any new paragraphs you insert<br>The murder happened a little over 21 years ago, January the 18th, 1991, in a small bedroom community of <u>Lynwood</u> ,<br>California, just a few miles southeast of <u>Log Angeles</u> . A father came out of his house to tell his teenage son and his five<br>friends that it was time for them to stop horsing around on the front lawn and on the sidewalk, to get home, finish their<br>schoolwork, and prepare themselves for bed. And as the father was administering these instructions, a car drove by, slowly,<br>and just after it passed the father and the teenagers, a hand went out from the front passenger window, and "Bam, Bam!"<br>killing the father. And the car sped off. |
| interpolice, investigating officers, were amazingly efficient. They considered all the usual culprits, and in less than 24 hours, they had selected their suspect: Francisco Carrillo, a 17-year-old kid who lived about two or three blocks away from where the shooting occurred. They found photos of him. They prepared a photo array, and the day after the shooting, they showed it to one of the teenagers, and he said, "That's the picture. That's the shooter I saw that killed the father."                                                                                                    |
| That was all a preliminary hearing judge had to listen to, to bind Mr. Carrillo over to stand trial for a first degree<br>murder. In the investigation that followed before the actual trial, each of the other five teenagers was shown photographs,<br>the same photo array. The picture that we best can determine was probably the one that they were shown in the photo array is<br>in your bottom left hand corner of these mug shots. The reason we're not sure absolutely is because of the nature of evidence<br>preservation in our judicial system, but that's another whole TEDX talk for later. (Laughter)                                                                                                    |
| So at the actual trial, all six of the teenagers testified, and indicated the identifications they had made in the photo<br>array. He was convicted. He was sentenced to life imprisonment, and transported to Folsom Prison.                                                                                                    |
| So what's wrong? Straightforward, fair trial, full investigation. Oh yes, no gun was ever found. No vehicle was ever<br>identified as being the one in which the shooter had extended his arm, and no person was ever charged with being the driver<br>of the shooter's vehicle. And Mr. Carrillo's alibi? Which of those parents here in the room might not lie concerning the<br>whereabouts of your son or daughter in an investigation of a killing?                                                                                                    |
| Sent to prison, adamantly insisting on his innocence, which he has consistently for 21 years.                                                                                                    |
| chSSG what's the problem? The problems actually for this kind of case come manufold from decades of scientific research                                                                                                    |
| _ Link buttons                                                                                                    |
| Button text WL Link (url or clilstore page number)                                                                                                    |
|                                                                                                    |
|                                                                                                    |
|                                                                                                    |
|                                                                                                    |
| anguage code en                                                                                                    |
| earner level (CEFR) Ounspecified A1 A2 B1 B2 C1 C2 45 Effective operational efficiency                                                                                                    |

8 iliustracija. Clilstore pratimo redagavimo puslapio pavyzdys

Tačiau atkreipkite dėmesį, kad tekstas langelyje "Tekstas" (Text) yra suformatuotas kaip HTML.

Kiekviena pastraipa prasideda su ir baigiasi . Jei norite redaguoti / keisti žodžius, tada tiesiog nešalinkite pvz.. Jei norite įterpti naują pastraipą tekste nepamirškite, kad ji turi prasidėti su ir baigtis .

Jei norite įterpti nuotrauką iš Flickr.com tarp dviejų pastraipų, tada spustelėkite "Dalintis" (Share) ir "Naudoti HTML / BBCode" ant Flickr nuotraukos, (tai yra būdas kurį "Flickr" siūlo savo kodui įterpti)

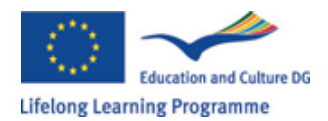

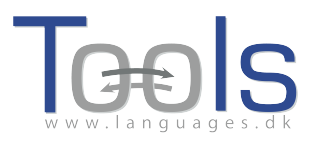

| Grab the link                                                                                                 |                                                                                                    |
|----------------------------------------------------------------------------------------------------|----------------------------------------------------------------------------------------------------|
| irab the HTML                                                                                                 | /BBCode                                                                                                    |
| opy and paste t                                                                                               | he code below:                                                                                                    |
| <a href="http://w&lt;br&gt;/4931825300/" t<br="">src="http://farm5<br/>/4094/49318253<br/>alt="Hoorn 2008</a> | ww.flickr.com/photos/46931275@N04<br>litle="Hoorn 2008 by pools-2, on Flickr"> <img<br>istaticflickr.com<br/>00_6397098e92.jpg" width="500" height="333"<br/>"&gt;</img<br> |
| Medium 500 (5                                                                                                 | 00 x 333) 🛟                                                                                                    |
| HTML BB                                                                                                    | Code                                                                                                    |
|                                                                                                    |                                                                                                    |

9 iliustracija. Kodo įterpimo iš Flickr pavyzdys.

Nukopijuotas kodas (taip pat ir nuotrauka), dabar gali būti įterptas į laukelį "Tekstas" tol, kol jis patenka tarp dviejų pastraipos simbolių " " Ta pati procedūra gali būti naudojama, įmontuojant dar vieną vaizdo įrašą arba garso failą tarp teksto dalių.

Jei nesate patenkintas savo tekstu ir norite perdaryti darbą, tada tikriausiai lengviausia pradėti nuo naujo pratimo, nebent, žinoma, jūs norite įdėti ir kodus prie kiekvienos dalies.

#### Svarbi informacija

Šis vadovas tinka Clilstore, koks jis yra 2012 rugsėjo mėn. Vadovas bus reguliariai atnaujinamas ir 2013 m. (arba anksčiau), papildytas demonstravimo vaizdo įrašais. Jei Jūs susidursite su kokiomis nors klaidomis Clilstore ar jei turite pasiūlymų dėl patobulinimo, tada prašome rašykite šiuo adresu: Caoimhin O Donnaile caoimhin@smo.uhi.ac.uk

#### Naudingos nuorodos (useful links)

#### **Tools outcomes**

- Clilstore: <u>http://multidict.net/clilstore</u>
- Multidict: <u>http://multidict.net/multidict</u>
- Wordlink: <a href="http://multidict.net/wordlink">http://multidict.net/wordlink</a>
- Tools website: <u>http://languages.dk/tools/index.htm</u>
- Tools Facebook: http://www.facebook.com/tools4clil
- Tools Blog: <u>http://tools4clil.wordpress.com/</u>
- Tools Twitter: <u>https://twitter.com/tools4clil</u>

#### Šaltiniai

- TED (Technology, Entertainment, Design) +900 videos, many with transcript: <u>http://www.ted.com/</u>
- Vimeo, site with videos resources <u>http://vimeo.com/</u>
- Youtube, site with video resources: <u>http://www.youtube.com/</u>
- Ipadio, site with audio resources: http://ipadio.com/

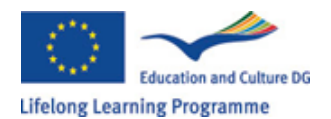

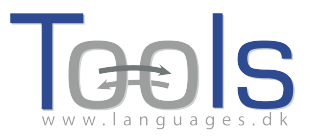

## eCorner, site with video resources: <u>http://ecorner.stanford.edu/popularVideos.html</u> videoiug, site with video resources

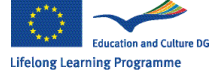

videojug, site with video resources: http://www.videojug.com/

TOOLS projektas yra finansuojamas, remiant Europos Komisijai. Šis leidinys atspindi tik autoriaus požiūrį, todėl Komisija negali būti laikoma atsakinga už bet kokį jame pateikiamos informacijos naudojimą.